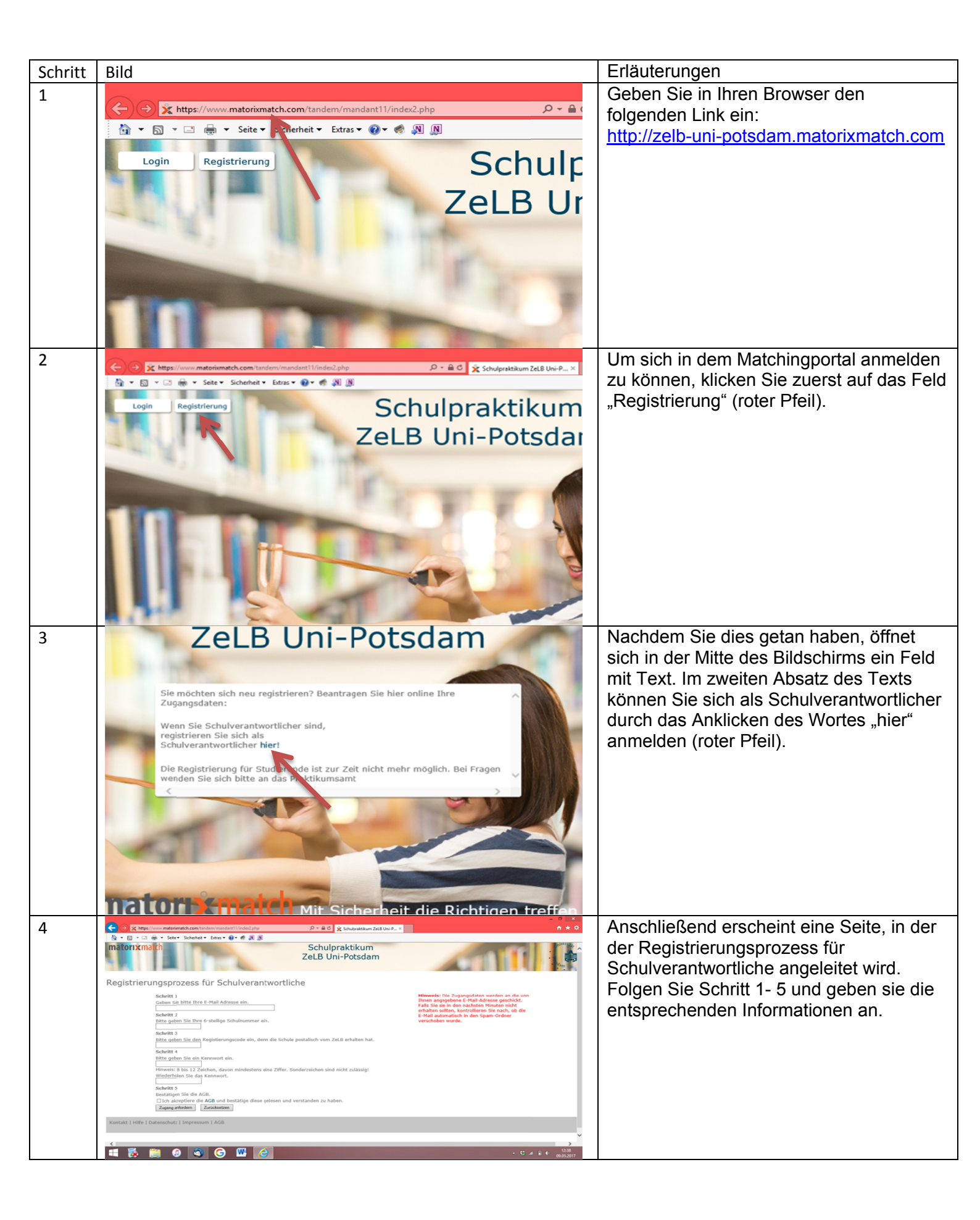

| 5 | ZeLB Uni-Potsdam                                                                                                    | Im Schritt drei werden Sie gebeten, einen Registrierungscode einzugeben. Diesen                                                                                                    |
|---|----------------------------------------------------------------------------------------------------|----------------------------------------------------------------------------------------------------|
|   | Registrierungsprozess für Schulverantwortliche                                                                                                    | haben Sie postalisch mit der Information<br>über das Matchingportal erhalten.                                                                                                    |
|   | Geben Sie bitte Ihre E-Mail Adresse ein. Schritt 2 Bitte geben Sie Ihre 6-stellige Schulnummer ein. Schritt 3 Bitte geben Sie den Registierungscode ein, denn die Schule postalisch vom ZeLB erhalten hat. Schritt 4 Bitte geben Sie ein Kennwort ein. Hinweis: 8 bis 12 Zeitrien, davon mindestens eine Ziffer. Sonderzeichen sind nicht zulässig! Wiederholen Sie das Kennwort. Schritt 5 Bestäbgen Sie die AGB Conceptiere die AGB und bestätige diese gelesen und verstanden zu haben. Zugangenterden Zugangenterden | Im Schritt vier haben Sie die Möglichkeit,<br>sich selbst ein Kennwort zu überlegen. Mit<br>diesem werden Sie sich in Zukunft<br>anmelden. Dieses Kennwort soll<br>mindesten acht, aber maximal zwölf<br>Zeichen lang sein und mindestens eine<br>Zahl enthalten. Ein <b>Beispiel</b> dafür ist<br>Folgendes: MusterSchul1. Anschließend<br>geben Sie das Passwort erneut ein.                      |
|   | Kontakt   Hilfe   Datenschutz   Impressum   AGB                                                                                                    | Damit der Registrierungsprozess<br>angeschlossen werden kann, akzeptieren<br>Sie bitte die AGB und klicken auf das Feld<br>"Zugang anfordern".                                                                                                    |
| 6 | E-Mail mit Identifier                                                                                                    | Wenn Sie den Anforderungen Folge<br>geleistet haben, erhalten Sie eine E-Mail<br>mit Ihrem individuellen Identifier.                                                                                                    |
| 7 | <ul> <li>https://www.matorixmatch.com/tandem/mandant11/index2.</li> <li>              • • • • • • • • • • • • •</li></ul>                                                                                                    | Anschließend besuchen Sie wieder die<br>Internetseite <u>http://zelb-uni-</u><br><u>potsdam.matorixmatch.com</u> .<br>Auf dieser Seite klicken Sie nun auf das<br>Feld "Login" (roter Pfeil).                                                                                                    |
| 8 | Zelb Uni-Potsd                                                                                                    | <ul> <li>Nun sehen Sie in der Mitte des<br/>Bildschirmes einen Bereich, in welchem<br/>Sie sich einloggen können:</li> <li>1. Kopieren Sie den Identifier aus ihrer E-<br/>Mail (siehe Schritt 6) und fügen diesen in<br/>das entsprechende Feld ein.</li> <li>2. Geben Sie Ihre E-Mail Adresse ein.<br/>(siehe Schritt 5)</li> <li>3. Geben Sie Ihr Kennwort ein. (siehe<br/>Schritt 5)</li> </ul> |

| 9  | Contact of the second second seco                               | Wenn Sie Ihre Daten im vorherigen Schritt<br>richtig angegeben haben, erscheint nun<br>die folgende Seite auf Ihrem<br>Desktopbildschirm. Sie werden nun<br>gebeten, ihre persönlichen Daten zu<br>vervollständigen.                                                                                                    |
|----|----------------------------------------------------------------------------------------------------|----------------------------------------------------------------------------------------------------|
| 10 | Schulpraktikum<br>ZeLB Uni-Potsdam                                                                                                    | Um die persönlichen Daten zu<br>vervollständigen, klicken Sie bitte auf das<br>Feld "Meine Daten" (roter Pfeil).                                                                                                    |
| 11 | Comparison Compared Compared | Um Ihre persönlichen Daten ausfüllen zu<br>können, klicken Sie auf das Wort "Ändern"<br>(roter Pfeil).                                                                                                    |
| 12 | matorixmatch Schulpra<br>Sectoremetrix de  Persönliche Daten  Persönliche Daten  Ittel Anrede Vorname M Mer M M Alternative E-Mail                                                                                                    | Um Sie bei kommenden Briefwechseln<br>richtig anreden zu können, füllen Sie bitte<br>die Pflichtfelder 1. Anrede, 2. Vorname<br>und 3. Name aus. Zusätzlich können Sie<br>auch noch eine zusätzliche E-Mail<br>Adresse angeben. Nachrichten vom<br>System werden dann an beide Adressen<br>versendet. Falls Sie dies nicht wünschen,<br>lassen Sie das Feld einfach frei. |

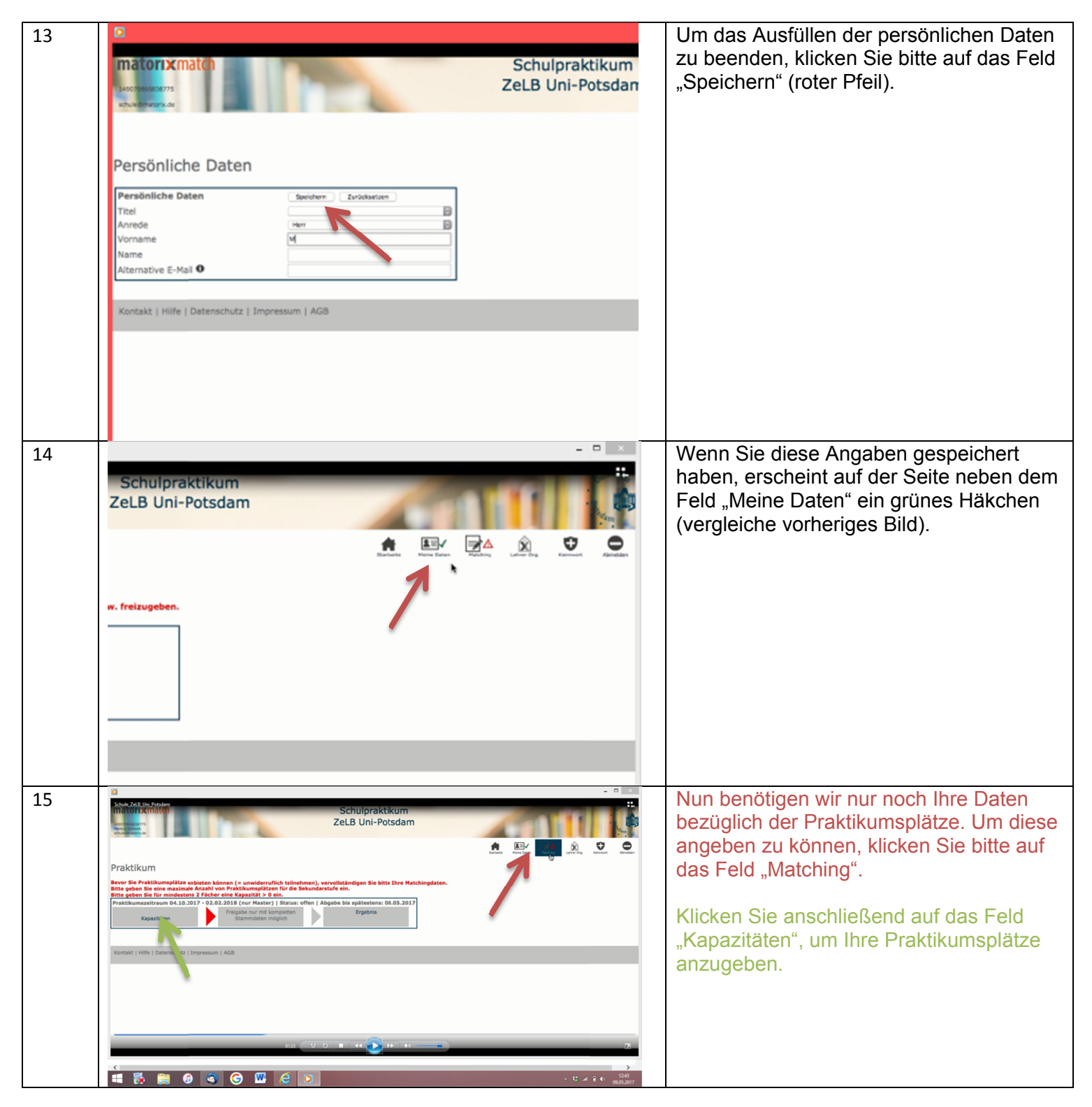

| 16 | Schule ZetE Uni Petdam       Wordsmatter       Matchingdaten       Primarstufe       Maximale Anzahl       Praktikumsplätze       Razitäten       Biologie       0       Deutsch       0       Englisch       0       Geschichte                                                                                                    | Je nachdem, welche Jahrgangsstufen Ihre<br>Schule anbietet, werden Ihnen zwei<br>Kästen (Primarstufe und Sekundarstufe)<br>oder jeweils nur 1 Kasten angezeigt.<br>Wenn Sie oben auf das Feld "Ändern"<br>klicken, können Sie im Folgenden Ihre<br>Kapazitäten angeben.                                                                                                    |
|----|----------------------------------------------------------------------------------------------------|----------------------------------------------------------------------------------------------------|
|    | 0     Kunst     0     Geographie       0     Labensgestaltung-Ethik-     0     Geschichte       0     Mathematik     0     Informatik       0     Mathematik     0     Kunst       0     Musik     0     Latein       0     Physiik     0     Latein       0     Physiik     0     Religion                                                                                                    |                                                                                                    |
| 17 | Schule, ZeLB, Uni_Potsdam                                                                                                    | Dafür geben Sie je Fach die <b>Kapazitäten</b><br>an, die Sie in dem Zeitraum zur Verfügung<br>stellen möchten.                                                                                                    |
|    | Praktikumsplätze ändern                                                                                                    | Anschließend geben Sie die maximale<br>Anzahl an <b>Praktikumsplätzen</b> an, die Sie<br>zur Verfügung stellen möchten. Beachten<br>Sie dabei: Sie können nicht mehr<br>Praktikumsplätze angeben, als an<br>Kombinationen von Kapazitäten der<br>Fächer, die Sie angegeben haben,<br>möglich sind.<br>(Beispiel: Sie können zwei Plätze für<br>Mathematik, zwei Plätze für Deutsch und<br>zwei Plätze für Geschichte anbieten. Dann<br>kann Ihre maximale Anzahl an<br>Praktikumsplätzen nicht höher als drei<br>sein.) |
|    |                                                                                                    | Wenn Sie fertig sind, klicken Sie bitte auf<br>das Feld "Speichern".                                                                                                    |
| 18 | Schulpraktikum<br>Intern X(III)<br>Intern X(III)<br>Inter | vvenn die vorher getätigten Angaben nicht<br>korrekt sein sollten, erhalten Sie folgende<br>Nachricht. Gehen Sie dann wieder zurück<br>und prüfen Ihre Angaben.                                                                                                    |
|    | Praktikum<br>Bevor Sie Praktikumsplätze anbieten können (= unwiderruflich teilnehmen), vervollständigen Sie bitte Ihre Matchingdaten.<br>Die maximale Anzahl von Praktikumsplätzen für die Sekundarstufe ist größer als die möglichen Kombinationen (Sekundarstufe).<br>Praktikumszeitraum 04.10.2017 - 02.02.2018 (nur Master)   Status: offen   Abgabe bis spätestens: 08.05.2017<br>Kapazitäten Freigabe nur mit kompieten<br>Stammdaten möglich Ergebnis                                                                                                    |                                                                                                    |
|    | Kontakt   Hilfe   Datenschutz   Impressum   AGB                                                                                                    |                                                                                                    |

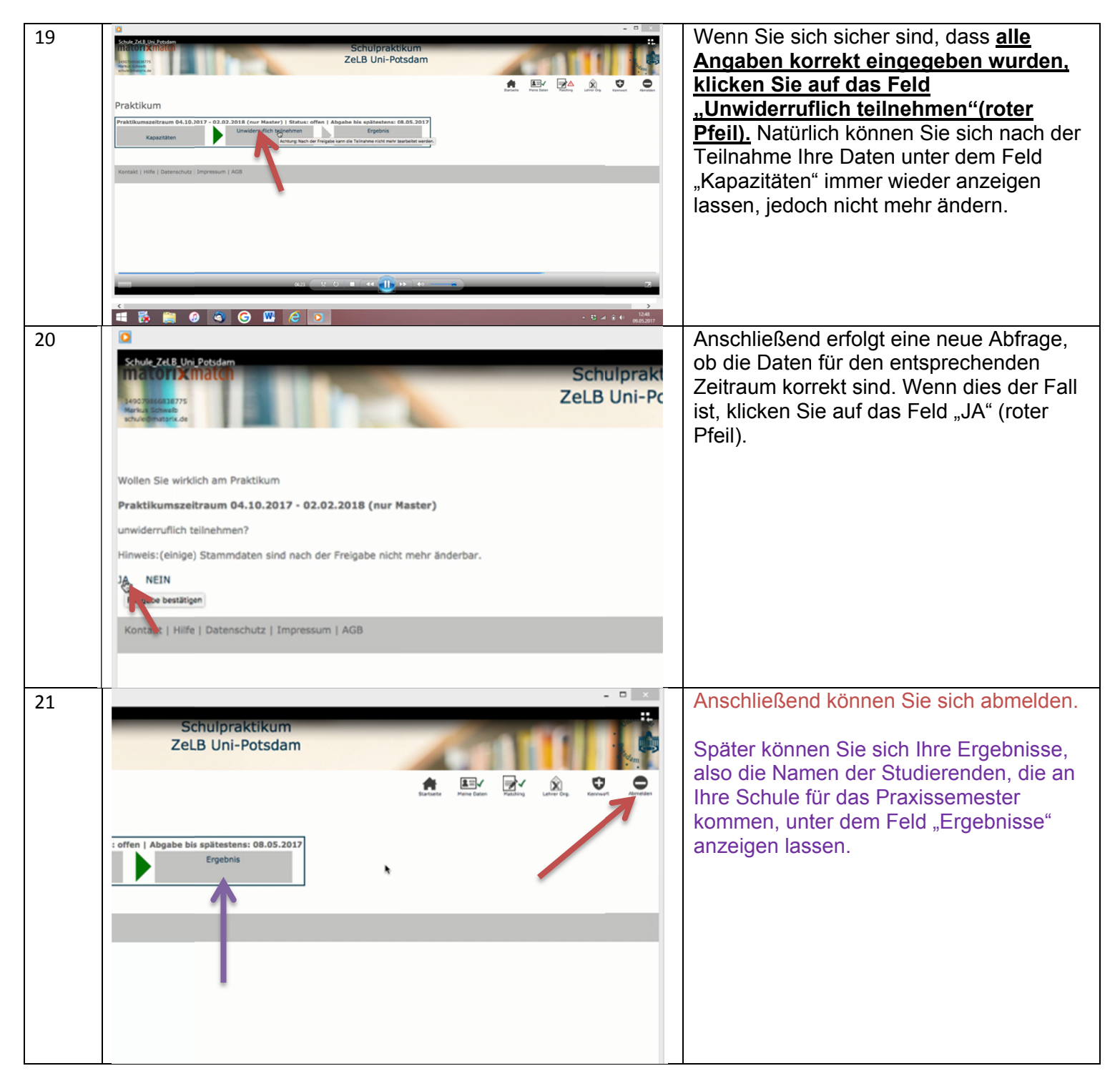